## How to configure Forefront UAG as a SSTP VPN Server

### Abstract

In this article I will show you how to use Forefront UAG to provide VPN clients access to internal resources with a SSTP VPN connection.

### Let's begin

Forefront UAG offers different VPN option for mobile users. DirectAccess for anywhere access as a permanent VPN connection for domain joined Windows 7 Ultimate and Enterprise clients, SSTP (Secure Socket Tunneling Protocol) for Windows Vista SP1 and higher clients, and the legacy SSL network Tunneling Server for older clients with Windows XP as the operating system.

To configure Forefront UAG as a SSTP Server start the Forefront UAG management console and click *Admin – Remote Network Access – SSL Network Tunneling* (SSTP).

| 59 | iL Netv                           | vork Tunneling Co     | onfiguration                                 | X    |  |  |  |  |  |  |
|----|-----------------------------------|-----------------------|----------------------------------------------|------|--|--|--|--|--|--|
|    | 🔽 Er                              | nable remote client V | PN access                                    |      |  |  |  |  |  |  |
|    | 🔒 G                               | eneral 🖉 Protoc       | ols 🔠 IP Address Assignment 🎎 User Groups    |      |  |  |  |  |  |  |
|    | Maximum VPN dient connections: 50 |                       |                                              |      |  |  |  |  |  |  |
|    |                                   | SSL Tunneling VPN     | Trunk                                        |      |  |  |  |  |  |  |
|    |                                   | Trunk:                | webmail                                      |      |  |  |  |  |  |  |
|    |                                   | Public host name:     | webmail.trainer.de                           |      |  |  |  |  |  |  |
|    |                                   | Server certificate:   | 00 1B 48 78 1C 8B 4A 15 47 54 7F 5F E5 F5 5i |      |  |  |  |  |  |  |
|    |                                   |                       |                                              |      |  |  |  |  |  |  |
|    |                                   |                       |                                              |      |  |  |  |  |  |  |
|    |                                   |                       |                                              |      |  |  |  |  |  |  |
|    |                                   |                       |                                              |      |  |  |  |  |  |  |
|    |                                   |                       |                                              |      |  |  |  |  |  |  |
|    |                                   |                       |                                              |      |  |  |  |  |  |  |
|    |                                   |                       | OK Car                                       | icel |  |  |  |  |  |  |
|    |                                   |                       |                                              |      |  |  |  |  |  |  |

Figure 1: Enable SSTP

Enable remote client VPN access, specify the maximum number of VPN client connections and select the UAG trunk for which SSTP VPN access should be enabled.

#### SSTP is enabled

| SSL Network Tunneling Configuration                                                               | × |
|---------------------------------------------------------------------------------------------------|---|
| Enable remote client VPN access                                                                   |   |
| 🗟 General 🖉 Protocols 🧮 IP Address Assignment 🍇 User Groups                                       |   |
| Select the protocols to use for SSL tunneling.                                                    |   |
| Secure Socket Tunneling Protocol (SSTP)                                                           |   |
| SSTP encapsulates PPP traffic in an SSL tunnel on Windows operating<br>systems with SSTP support. |   |
|                                                                                                   |   |
|                                                                                                   |   |
|                                                                                                   |   |
|                                                                                                   |   |
|                                                                                                   |   |
|                                                                                                   |   |
|                                                                                                   |   |
|                                                                                                   |   |
| OK Cancel                                                                                         |   |

Figure 2: SSTP is enabled

On the IP address assignment tab specify how VPN clients should get IP addresses. It is possible to assign addresses from a static IP address pool or from a internal DHCP Server. If you use a static IP address pool, the IP address pool must be different from the IP address ranges assigned to the internal network object on the underlying Forefront TMG Server.

### Attention:

In the case of static IP address ranges it is possible to exclude the IP range from the definition of your internal network.

| Add IP Address                      | ×      |
|-------------------------------------|--------|
|                                     |        |
| Array member: UAG                   | ОК     |
| From IP address: 172 . 17 . 100 . 2 | Cancel |
| To IP address: 172 . 17 . 100 . 60  |        |
|                                     |        |

Figure 3: IP address range for SSTP clients

If you click the *Advanced* button it is possible to manually enter the IP address of DNS and WINS Servers used by the SSTP clients.

| Name Resolution                                                                 | 1                                      |       |        |       |       |   |        | × |  |  |
|---------------------------------------------------------------------------------|----------------------------------------|-------|--------|-------|-------|---|--------|---|--|--|
| Specify the DNS and WINS server IP addresses used for VPN<br>client connections |                                        |       |        |       |       |   |        |   |  |  |
| O Obtain DNS                                                                    | Obtain DNS server addresses using DHCP |       |        |       |       |   |        |   |  |  |
|                                                                                 | Use the following DNS servers          |       |        |       |       |   |        |   |  |  |
| Primary:                                                                        | 10                                     |       | 80     |       | 16    |   | 90     |   |  |  |
| Secondary:                                                                      |                                        | •     |        | •     |       | • |        |   |  |  |
| Obtain WIN                                                                      | IS server a                            | addr  | esses  | using | g DHC | P |        |   |  |  |
| C Use the fol                                                                   | owing WII                              | NS se | ervers | -     |       |   |        |   |  |  |
| Primary:                                                                        |                                        |       |        |       |       |   |        |   |  |  |
| Secondary:                                                                      |                                        |       |        |       |       |   |        |   |  |  |
|                                                                                 |                                        | [     | (      | ок    |       |   | Cancel |   |  |  |

Figure 4: Name resolution for SSTP clients

On the *User groups* tab it is possible to limit SSTP VPN client access to specific user and usergroups and to specific IP addresses or IP address ranges which clients should be able to access.

| Define Remote VPN Client Authorization                       | ×           |  |  |  |  |  |  |  |
|--------------------------------------------------------------|-------------|--|--|--|--|--|--|--|
| Select which IP addresses Active Directory users can access. |             |  |  |  |  |  |  |  |
| Active Directory user group:                                 |             |  |  |  |  |  |  |  |
| WIN2012\Chef                                                 | Select      |  |  |  |  |  |  |  |
| Internal IP address or range:                                |             |  |  |  |  |  |  |  |
| IP Addresses                                                 | Add Address |  |  |  |  |  |  |  |
| 10.80.16.1 - 10.80.16.254                                    | Add Range   |  |  |  |  |  |  |  |
|                                                              | Edit        |  |  |  |  |  |  |  |
|                                                              | Delete      |  |  |  |  |  |  |  |
|                                                              |             |  |  |  |  |  |  |  |
| 0                                                            | Cancel      |  |  |  |  |  |  |  |

Figure 5: Define remote VPN Client Authorization

The next step is to publish the SSTP VPN connection to the portal used by SSTP. Right click the Portal trunk and click *Add Application* and enter the radio button *Client/server and legacy* and select remote Network Access.

| Add Application Wizard                                  | ×       |
|---------------------------------------------------------|---------|
| Step 1 - Select Application                             |         |
| Select the application you want to publish.             |         |
| C Built-in services:                                    |         |
| Portal                                                  |         |
| C Web:                                                  |         |
| Other Web Application (application specific hostname) 💌 |         |
| Client/server and legacy:                               |         |
| Remote Network Access                                   |         |
| C Browser-embedded:                                     |         |
| Generic Browser-Embedded Application (multiple server 💌 |         |
| C Terminal Services (TS)/Remote Desktop Services (RDS): |         |
| RemoteApp 💌                                             |         |
|                                                         |         |
|                                                         |         |
| Quarte                                                  |         |
|                                                         |         |
|                                                         |         |
| (Perty Literate                                         | Court 1 |
| < Back Next >                                           |         |

Figure 6: Publish SSTP to the portal

Enter an application name, an Endpoint access policy and if necessary in Step 4 another port used by Forefront UAG and if the application should be automatically started at user logon to the portal.

| Add Application Wizard    |                                      |   |  |  |  |  |
|---------------------------|--------------------------------------|---|--|--|--|--|
| Step 4 - Configure Serve  | er Settings                          |   |  |  |  |  |
| ⚠ Server:                 | 127.0.0.1                            |   |  |  |  |  |
| 🔔 Port:                   | 6003                                 |   |  |  |  |  |
| Executable:               | Endpoint Components\3.1.0\whlioc.exe |   |  |  |  |  |
| Arguments:                | -srv %localip%:%localport% -egap {Ex |   |  |  |  |  |
| Start the application aut | tomatically at user logon            |   |  |  |  |  |
|                           |                                      |   |  |  |  |  |
|                           |                                      |   |  |  |  |  |
|                           |                                      |   |  |  |  |  |
|                           |                                      |   |  |  |  |  |
|                           |                                      |   |  |  |  |  |
|                           |                                      |   |  |  |  |  |
|                           |                                      |   |  |  |  |  |
| <b>A</b>                  |                                      |   |  |  |  |  |
| W Help                    |                                      |   |  |  |  |  |
|                           |                                      |   |  |  |  |  |
|                           |                                      | _ |  |  |  |  |
|                           | < Back Next > Cancel                 |   |  |  |  |  |

Figure 7: Configure Server settings

In Step 6 of the wizard it is possible to limit access to the SSTP application in the portal to specific users and user groups.

| Add | Application Wizard                |                 |          |              | ×      |
|-----|-----------------------------------|-----------------|----------|--------------|--------|
|     | Step 6 - Authorization            |                 |          |              |        |
|     |                                   |                 |          |              |        |
|     | Specify users and groups that can | view and access | the appl | lication via |        |
|     | the portal.  Authorize all users  |                 |          |              |        |
|     | Users and groups:                 |                 |          |              |        |
|     | Name                              | Allow           | View     | Deny         | _      |
|     |                                   |                 |          |              |        |
|     |                                   |                 |          |              |        |
|     |                                   |                 |          |              |        |
|     |                                   |                 |          |              |        |
|     | ,                                 | Add             | 1        | Remove       |        |
|     |                                   |                 |          |              |        |
|     |                                   |                 |          |              |        |
|     |                                   |                 |          |              |        |
| @ E | lelp                              |                 |          |              |        |
|     |                                   |                 |          |              |        |
|     |                                   |                 |          |              |        |
|     |                                   | < Back          | Next :   | >            | Cancel |

Figure 8: Configure access to the SSTP application

If the wizard has been finished, save and activate the configuration. During the activation process, Forefront UAG/TMG configures the Windows Server Routing and Remote Access component.

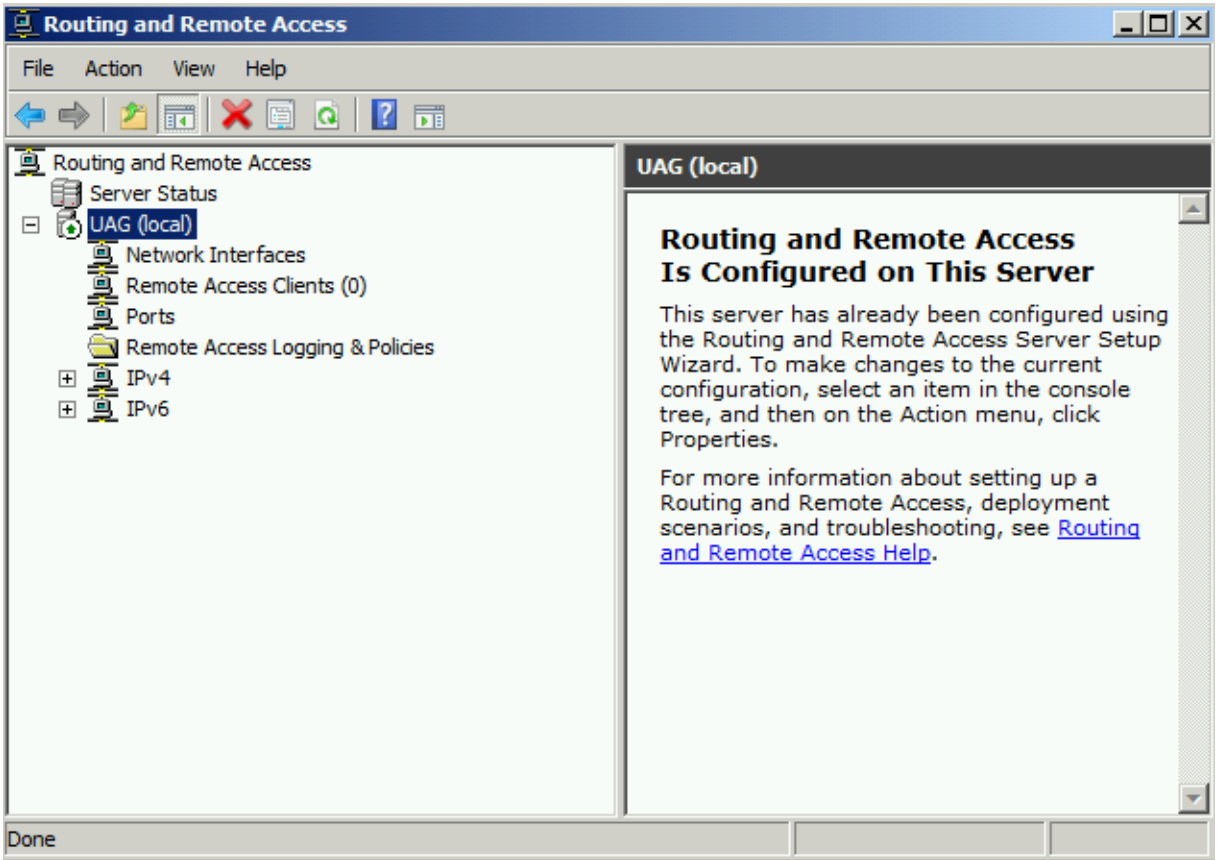

Figure 9: RRAS configuration

The UAG activation process also enable SSTP access in the Forefront TMG console.

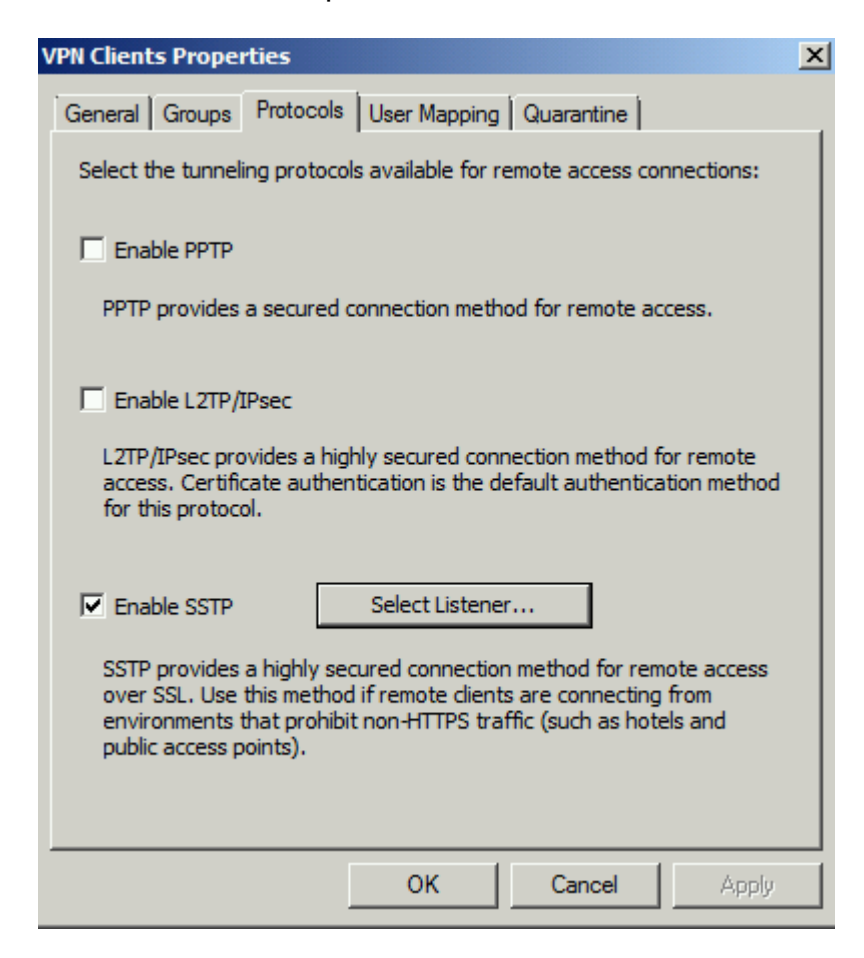

Figure 10: SSTP in Forefront TMG

Don't be confused that there is no Weblistener configured for SSTP access in the Forefront TMG Management console. Forefront UAG will do the work.

Now it is time to test a SSTP connection from a Windows client. Log on to the Forefront UAG portal and launch the SSTP application.

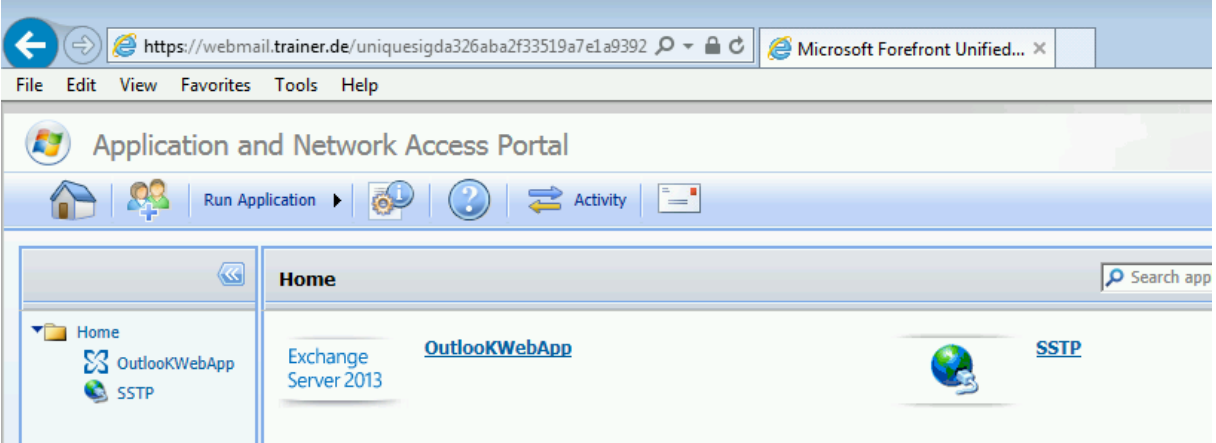

Figure 11: Launch the SSTP connection

If you are using a certificate from your own Certificate Authority make sure, that the Certificate Distribution Point (CDP) is access able from the Internet, else, the SSTP VPN connection cannot be established, because SSTP requires a CRL check.

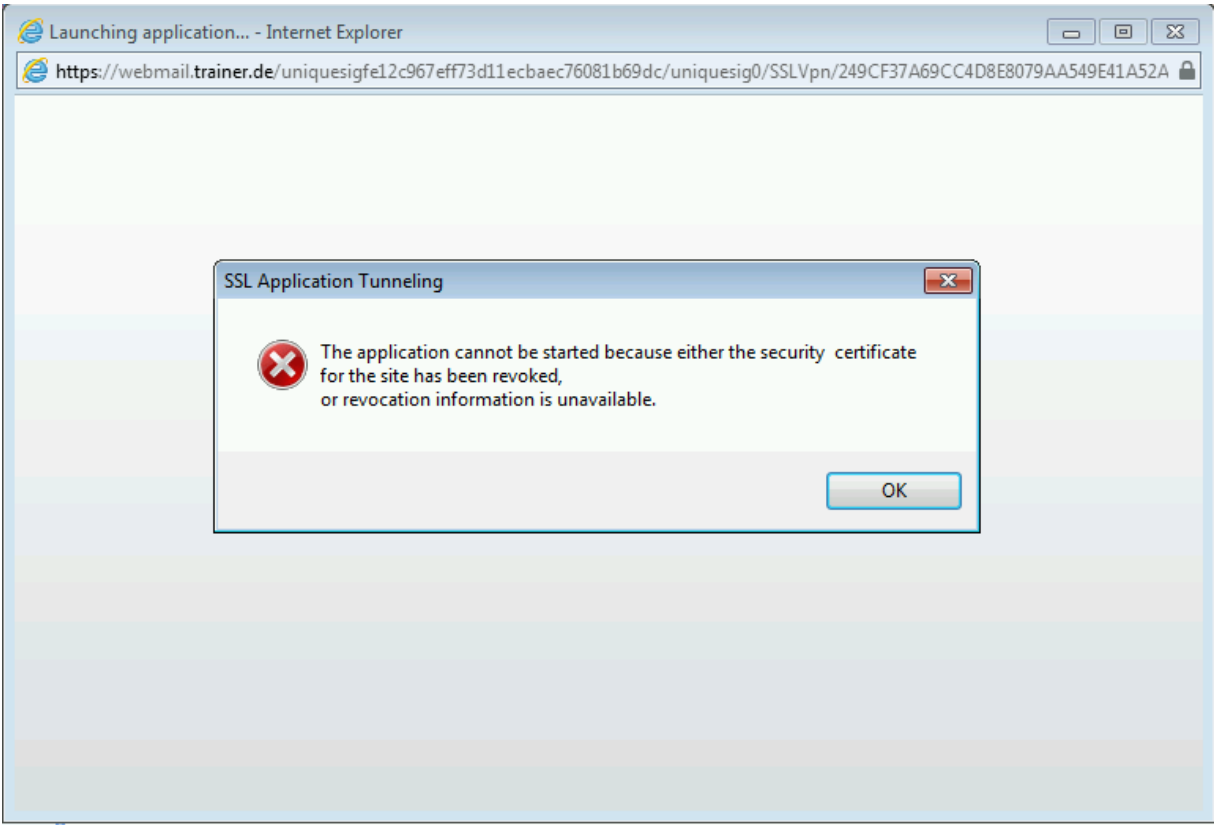

Figure 12: SSTP certificate revocation check failed

For testing purposes only it is possible to disable the Certificate revocation check on the client.

On the Windows client computer, open Regedit and create a DWORD value NoCertRevocationCheck under HKLM\System\CurrentControlSet\Services\SSTPSVC\Parameters. Set the value = 1.

The client is now connected with Forefront UAG Remote Network Access.

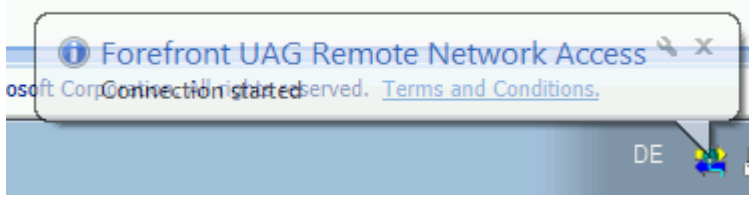

Figure 13: SSTP connection established

The SSTP connection installs a small application which allows users to get informed about the network connection status or to disconnect the SSTP connection.

| Portal Activity                | X          |
|--------------------------------|------------|
| Active Connections             |            |
| https://webmail.trainer.de:443 | Disconnect |
|                                | Homepage   |
|                                |            |
|                                |            |
| 4 III >                        |            |
| Launched Applications          |            |
| II. SSTP                       |            |
|                                |            |
|                                |            |
|                                | Exit       |
|                                | Hide       |

Figure 14: SSTP client application

The SSTP clients gets an IP address from the static IP address pool configured on the Forefront UAG Server.

| Administrator: C:\Windows\system32\cmd.exe |  |  |  |  |  |  |  |  |  |
|--------------------------------------------|--|--|--|--|--|--|--|--|--|
| C:\Users\administrator>ipconfig            |  |  |  |  |  |  |  |  |  |
| Windows IP Configuration                   |  |  |  |  |  |  |  |  |  |
| PPP adapter UAGSSTPUPN:                    |  |  |  |  |  |  |  |  |  |
| Connection-specific DNS Suffix . :         |  |  |  |  |  |  |  |  |  |
| IPv4 Address                               |  |  |  |  |  |  |  |  |  |
| Subnet Mask                                |  |  |  |  |  |  |  |  |  |
| Default Gateway 0.0.0.0                    |  |  |  |  |  |  |  |  |  |
| Figure 15: SSTP client IP address          |  |  |  |  |  |  |  |  |  |

The Forefront UAG Web Monitor allows you to monitor the SSTP connection

| Hicrosoft Forefront Unified A           | Access Gateway - W | eb Monitor - In   | ternet Explorer         |                |                |                     |              |           | _ & ×   |
|-----------------------------------------|--------------------|-------------------|-------------------------|----------------|----------------|---------------------|--------------|-----------|---------|
| C C C K Microsoft Forefront Unified A X |                    |                   |                         |                |                |                     |              | i ☆ 🕸     |         |
| File Edit View Favorites Tools Help     |                    |                   |                         |                |                |                     |              |           |         |
| <b>Web Monitor</b>                      | User Monito        | or - Active       | Sessions                |                |                | Server t            | ime: 06/14/2 | 2014 15:5 | i3 🕜    |
| Session Monitor                         | Trunk: webmail     | (S) 🗸             |                         |                |                |                     |              |           |         |
| Current Status                          | # Lead User        |                   | Session ID              |                | Repository     | Started At V        | Duration     | Events    | Termina |
| Active Sessions                         | 1. win2012.serve   | er\administrator  | B4BF0721-9A99-42F5-B15  | 7-FF314E3CE25A | DC             | 06/14/2014 15:49:58 | 00:03:22     | 4         | 8       |
| Statistics                              | 2. win2012.serve   | er\administrator  | FFAC9DB9-9997-4973-9A8  | 5-40347334B145 | DC             | 06/14/2014 15:05:30 | 00:47:50     | ۹         | 8       |
| Application Monitor                     | C Sessio           | on Details - Inte | rnet Explorer           |                |                |                     | _            |           |         |
| Current Status                          |                    |                   |                         |                |                |                     |              |           |         |
| Active Sessions                         | (                  | Sessio            | on Details              |                |                |                     |              |           |         |
| Statistics                              | Lead U             | ser: win2012.se   | erver\administrator     | Session ID: B4 | BF0721-9A99-4  | 2F5-B157-FF314E3CE  | 25A          |           |         |
| User Monitor                            | Gene               | ral Application   | ons Endpoint Informatio | n Parameters   |                |                     |              |           |         |
| Current Status                          |                    |                   |                         |                |                |                     |              |           |         |
| Active Sessions                         |                    | General Sess      | ion Details             |                |                |                     |              |           |         |
| Statistics                              |                    | Session Star      | rted At                 | 14/06          | /2014 15:49:58 |                     |              |           |         |
| DirectAccess Monitor                    |                    | Session Dur       | ation                   | 00:03          | :36            |                     |              |           |         |
| Current Status                          |                    | Session Aut       | henticated              | ×              |                |                     |              |           |         |
| Active Sessions                         |                    | Privileged Se     | ession                  | ×              |                |                     |              |           |         |
| Farm Monitor                            |                    | User 🔺            |                         | Repository     |                | Lead User           |              |           |         |
| Current Status                          |                    | win2012.serve     | er\administrator        | DC             |                | V                   |              |           |         |
| Array Monitor                           |                    |                   |                         |                |                |                     |              |           |         |
| Current Status                          |                    |                   |                         |                |                |                     |              |           |         |
|                                         |                    |                   |                         |                |                |                     |              |           |         |
| Event Viewer                            |                    |                   |                         |                |                |                     |              |           |         |
| Svetem                                  |                    |                   |                         |                |                |                     |              |           |         |
| A Security                              |                    |                   |                         |                |                |                     |              |           |         |
| Session                                 |                    |                   |                         |                |                |                     |              |           |         |
| Application                             |                    |                   |                         |                |                |                     |              |           |         |
| V                                       |                    |                   |                         |                |                |                     |              |           | ~       |
| Event Query                             | <                  |                   |                         |                |                |                     |              |           | >       |

Figure 16: Forefront UAG Web Monitor

# Conclusion

In this article I showed you how easy it is to publish a SSTP VPN connection with Forefront UAG for Windows Vista SP1 clients and higher.

# **Related links**

Adding the SSTP Magic to the UAG Charm <u>http://blogs.technet.com/b/edgeaccessblog/archive/2009/07/05/adding-the-sstp-magic-to-the-uag-charm.aspx</u> How to publish a VPN SSTP using your UAG in a HTTPS trunk <u>http://blogs.technet.com/b/tugait/archive/2011/10/12/how-to-publish-a-vpn-sstp-using-your-uag-in-a-https-trunk.aspx</u> Microsoft Forefront UAG – Overview of Microsoft Forefront UAG <u>http://www.isaserver.org/tutorials/Microsoft-Forefront-UAG-Overview-Microsoft-Forefront-UAG.html</u> Forefront UAG technical overview <u>http://technet.microsoft.com/en-us/library/ee690443.aspx</u> Disable SSTP certificate verification check <u>http://support.microsoft.com/kb/947054/en-us</u>